Fold here

#### Fold here

## **Anywhere Article**

Enhanced Article (HTML)

### ユーザー登録でさらに便利に

- コンテンツアラート(最新号目次のEメール自動配信)を利用
- お気に入りのジャーナル・論文や繰り返し使う検索式を登録・保存
- ジャーナルの個人購読・学会員割引購読・無料トライアルをアクティベート
- パスワードなどアカウント情報を更新
- 必要な論文へのアクセス権をPay-Per-Viewで個別に購入

| Wiley Online Library                                                                                                    |                                                                                                    | WILEY                                    | My Profile     | Logged I<br>Institutional Login | Melling Tang  |
|----------------------------------------------------------------------------------------------------|----------------------------------------------------------------------------------------------------|------------------------------------------|----------------|---------------------------------|---------------|
| MY PROFile HOME<br>My Profile Home<br>ACCOUNT<br>Account Information<br>Edit Login Information<br>Orders & Subscriptions<br>National Provision | My Profile<br>Melling Tang<br>mitang@wijey.com<br>This is your personal profile area for Wiley Online Library. Use the<br>orders and Mukerforken, and update your account details.<br>Saved Items and Alerts | menu on the left to access ;             | your saved con | ntent, manage your e            | -mail alerts, |
| ACCESS<br>Subscription Access<br>Society Membership<br>Trial Access<br>Reaming Access                                                          | Saved Articles (2) <b>1</b> .<br>Saved Publications (9)<br>Saved Searches (4)<br>Contrace Saved Searches (0)                                                                                                 | Author S<br>Your Benefits<br>Your Rights | ervices        |                                 | 7             |
| SAVED<br>Saved Articles/Chapters<br>Saved Publications<br>Saved Searches<br>Alert Manager 2.                                                   | Cochrane Saved Medical Term (MeSH) Searches (0)<br>Cochrane Saved Strategies (0)<br>Alert Manager (4)                                                                                                    | Enhancing You                            | ir Publishing  | Experience                      |               |

| inter<br>Acce                                                       | can sign up to receive an e-mail alert containing the table of<br>est using Publications or Browse by Subject and choose "Ge<br>spted and Early View articles, these will be included in your e | contents for any Wiley Online Library journals.<br>t New Content Alert" from the Journal Tools me<br>-mail alerts. | Simply find publications of<br>anu. For journals publishing |  |
|---------------------------------------------------------------------|----------------------------------------------------------------------------------------------------|----------------------------------------------------------------------------------------------------|-------------------------------------------------------------|--|
| Asia Pacific Journal of Clinical Nutrition<br>Acta Medica Austriaca |                                                                                                    | JOURNAL                                                                                                    | Remove content alert<br>Remove content alert                |  |
|                                                                     |                                                                                                    | JOURNAL                                                                                                    |                                                             |  |
| <b>F</b>                                                            | The Economic Impact of Clean Indoor Air Laws<br>CA: A CANCER JOURNAL FOR CLINICIANS                                                                                                    |                                                                                                    | Remove citation ale                                         |  |
|                                                                     | Volume 57, Issue 6, November/December 2007, Pages: 36<br>Chaloupka                                                                                                    |                                                                                                    |                                                             |  |
|                                                                     |                                                                                                    | A.57.6.367                                                                                                    |                                                             |  |
|                                                                     | Article first published online : 31 DEC 2008, DOI: 10.3322/0                                                                                                    |                                                                                                    |                                                             |  |

### マイ・プロファイル

- 1. お気に入りとして保存した論文・タイトル・検索式を管理
- 2. アラートマネージャー Eメールアラート (新着情報の自動配信)を設定・中止
- 3. アカウント情報を編集、また注文・購読履歴を確認
- 4. 学会員割引購読や無料トライアルの管理

## wileyonlinelibrary.com

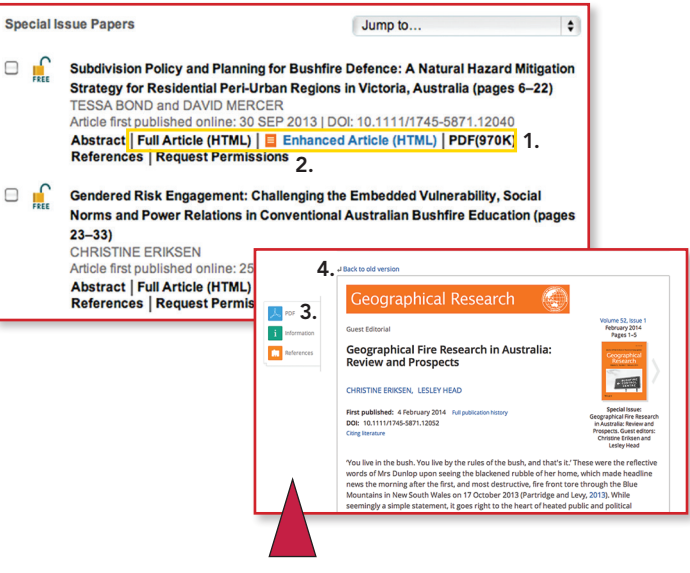

- 多くの雑誌論文は、従来のHTML・PDFに加えて、新しいフォーマット Anywhere Article で読めるようになりました。
- Enhanced Article (HTML) Anywhere Articleフォーマットで論文を読むに は、Enhanced Article (HTML) リンクをクリックします。特にタブレット・ス マートフォンのようなモバイル端末での論文閲覧に最適です。
- 3. Anywhere ArticleからPDF表示に切り替えるには PDF ボタンをクリック/ タッチして下さい
- 4. 従来のHTML表示に切り替えるには Back to old version をクリック/タ ッチして下さい

#### Anywhere Article とは

Anywhere Article は、Wiley Online Library に収載された論文を読むための新しいフォーマットで、読みやすさと高機能、さらにモバイル端末への対応といった長所を兼ね備えています。

読みやすさ 読者の注意を妨げる余分な要素を画面から取り除き、すっきりとして読みやすいレイアウトを実現。

高機能レファレンス・出版履歴など補助的な情報は、普段は画面スペースの節約のため非表示となっていますが、必要に応じて画面上のサイドバーからいつでも引き出して参照できます。論文中のFigure (図表)をアルバム表示するFigure Viewerも便利です。

モバイル対応 論文を読むのにタブレットやスマートフォンを利用するモバイル ユーザーが増えています。 画面サイズに合わせて表示レイアウトを自動的に調 整する機能を備えたAnywhere Articleなら、スマートフォンでも快適に論文 を読むことができます。モバイル時代にふさわしく、論文を「どこでも読める」 ようにしたのがAnywhere Articleです。

## 使ってみよう Wiley Online Library

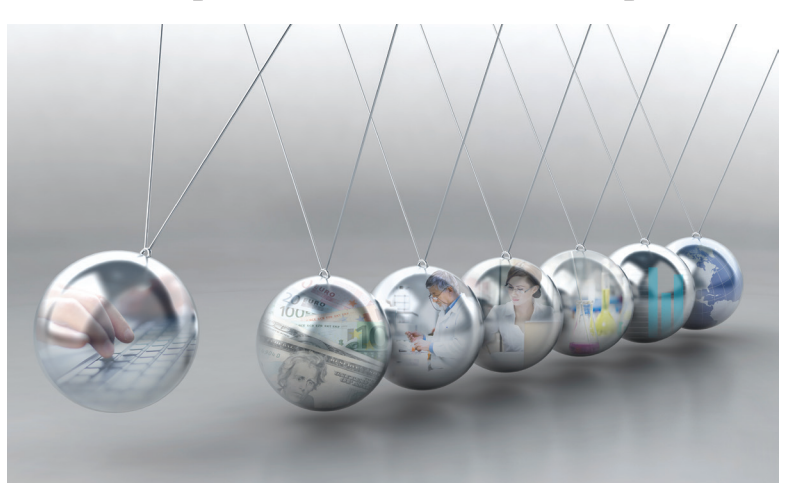

## Wiley Online Library は、さまざまなコン テンツへのシームレスなアクセスを提供します

| ジャーナルとバックファイル           | ライフサイエンス                          |  |  |  |
|-------------------------|-----------------------------------|--|--|--|
| オンラインブックスおよびオ           | ヘルスサイエンス                          |  |  |  |
| ンライン・レファレンスリーク          | 物理·化学                             |  |  |  |
| カレント・プロトコル              | 人文社会科学<br>工学・コンピューティング・<br>数学・統計学 |  |  |  |
| 化学データベース                |                                   |  |  |  |
| コクラン・ライブラリーと            |                                   |  |  |  |
| Essential Evidence Plus |                                   |  |  |  |

## Wiley Online Library でできること

- 研究分野にフィットするコンテンツを発見
- アクセス権のある論文や電子書籍の本文を閲覧
- アラートマネージャー Eメールアラート(新着情報の自動 配信)を設定・中止
- 文献の書誌情報を文献管理ソフトに出力
- EメールアラートやRSSフィードで最新情報を受信

## wileyonlinelibrary.com

Fold here

# wileyonlinelibrary.com

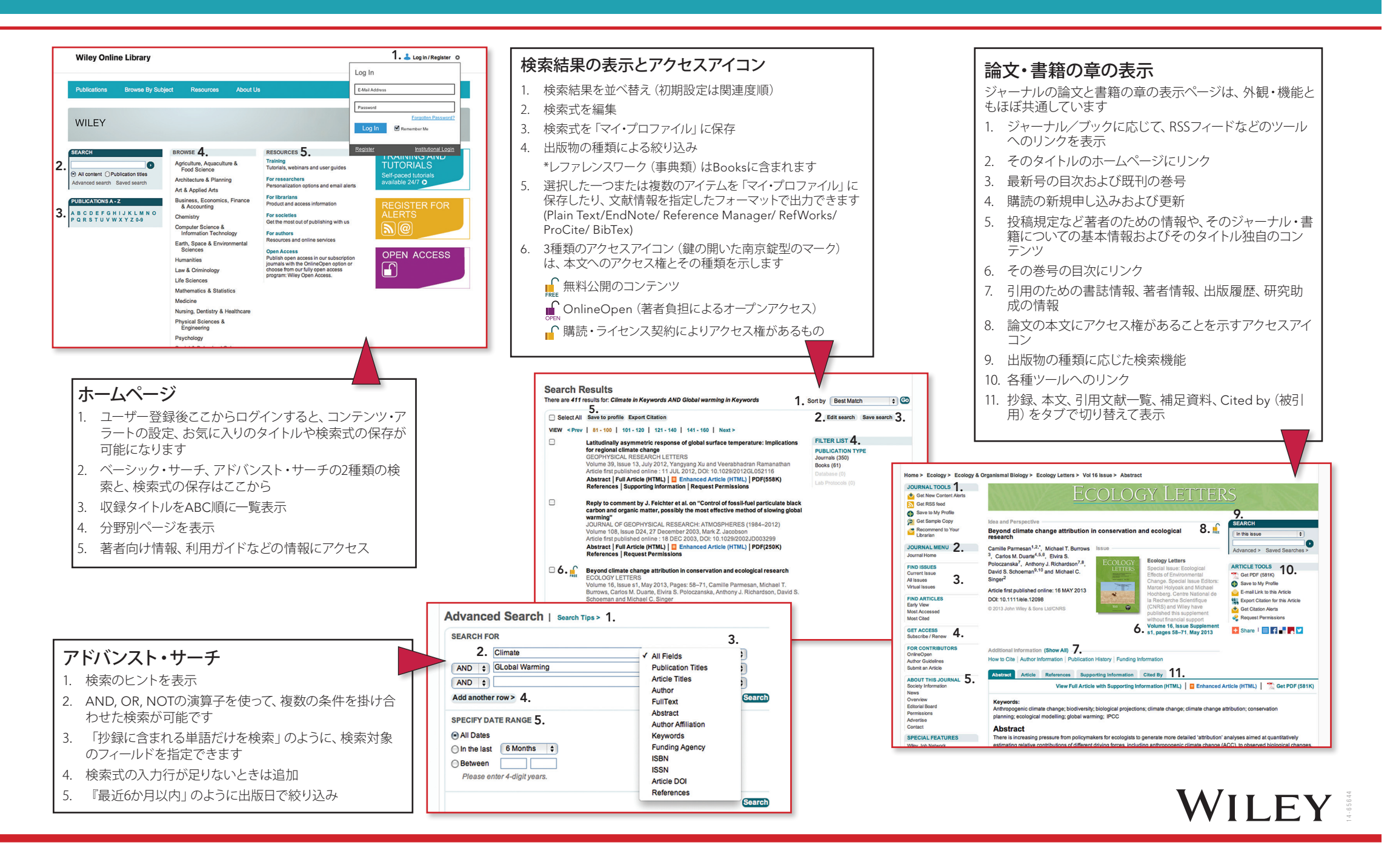